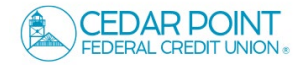

## **Funds Transfer – Between Accounts**

1. Select 'Transfers & Payments' menu, the 'Transfer Money'.

| Home Transfers &     | Payments Services Settings Messag CoBrowse Code Credit Score Log Off                                                                                                    |  |  |  |  |
|----------------------|----------------------------------------------------------------------------------------------------|--|--|--|--|
| Transfers & Payments |                                                                                                    |  |  |  |  |
|                      | Q Search page                                                                                                    |  |  |  |  |
|                      | TRANSFER & PAYMENTS                                                                                                    |  |  |  |  |
|                      | <sup>8</sup> / <sub>9</sub> Account to Account Transfer         Transfer or link to another member's account.             Transfer or link to another member's account.    Transfer money from one account to another |  |  |  |  |
|                      | Pay a Loan     Make or schedule a payment on your loan     Add, schedule and manage bill payments                                                                                                    |  |  |  |  |
|                      |                                                                                                    |  |  |  |  |

| 2. Select a 'From' account. |                                               | Funds Transfer              |  |
|-----------------------------|-----------------------------------------------|-----------------------------|--|
| 3.                          | Select a 'To' account.                        | From Account                |  |
| 4.                          | Enter a dollar amount.                        | To Account                  |  |
| 5.                          | Choose frequency.                             | Amount 0,00                 |  |
| 6.                          | Select a 'Transfer Date' for the transaction. | Frequency One time transfer |  |
| 7.                          | Enter a Memo for the transaction. (Optional)  | Transfer Date               |  |
| 0                           |                                               | Memo (optional)             |  |
| δ.                          | transaction.                                  | Transfer Funds              |  |
|                             |                                               |                             |  |

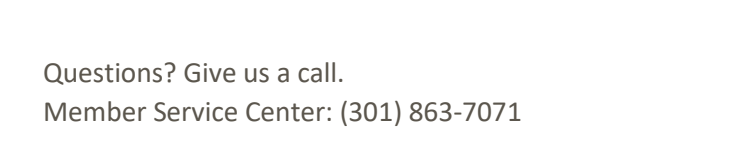

## **Funds Transfer – Between Members**

1. Select 'Transfers & Payments' menu, the 'Account to Account Transfer'.

- 2. If this is a one time transfer, select 'Single Transfer'
- 3. Complete the necessary information for the transfer.

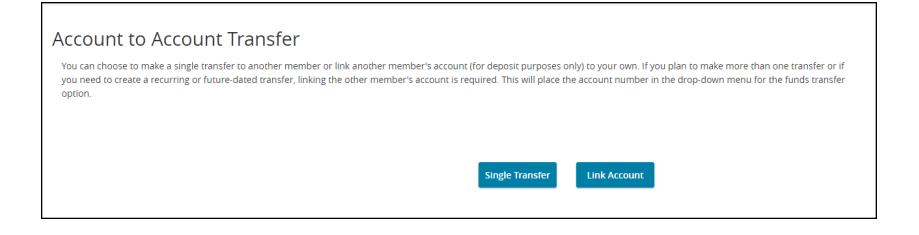

| Transfer funds to another member                    |                        |  |  |  |  |
|-----------------------------------------------------|------------------------|--|--|--|--|
| Make one-time transfer to another member's account. |                        |  |  |  |  |
| Enter your account information                      |                        |  |  |  |  |
| From Account                                        |                        |  |  |  |  |
|                                                     | $\sim$                 |  |  |  |  |
| Amount                                              | Description            |  |  |  |  |
|                                                     | Description            |  |  |  |  |
| 3 0.00                                              |                        |  |  |  |  |
| Enter recipient member information                  |                        |  |  |  |  |
| Member Number                                       | ShareID/LoanID         |  |  |  |  |
|                                                     |                        |  |  |  |  |
|                                                     | How to find share ID's |  |  |  |  |
| First 3 characters of Last Name                     |                        |  |  |  |  |
|                                                     |                        |  |  |  |  |
|                                                     |                        |  |  |  |  |
|                                                     | Back Submit            |  |  |  |  |

4. To link another Member account for future transfers, select 'Link Account'.

Complete necessary information for the account you would like to link.

| Link An Account<br>Enter the information below to link the receiving member's account to your Online Banking login. |                                               |                                       |  |  |
|----------------------------------------------------------------------------------------------------|-----------------------------------------------|---------------------------------------|--|--|
|                                                                                                    | Enter recipient member information            |                                       |  |  |
|                                                                                                    | Member Number First 3 characters of Last Name | ShareID/LoanID How to find share ID's |  |  |
|                                                                                                    |                                               | Back                                  |  |  |